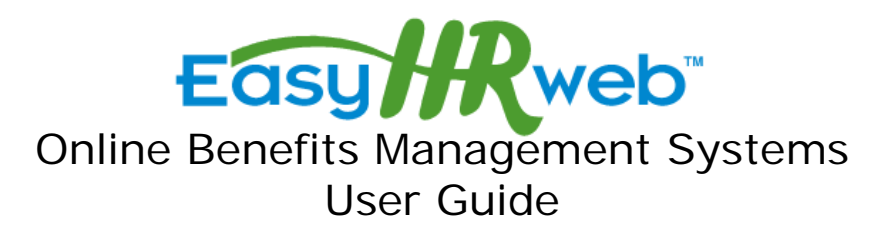

Welcome, this is your guide to the EasyHRWeb online benefits management system. The site has been designed for you to easily review, enroll and change your benefit selections as needed.

Start by going to your web browser and navigating the site listed below;

https://www.easyhrweb.com/bc\_demo

Please read the instructions on every page, as the guide will walk you through the enrollment process.

## Login Screen (pictured, right)

Enter your **user name and password** to access your personal benefits information, remember your password is **case sensitive.** If you have not already created a User name and password click on **Create Account** and fill in all the required personal information.

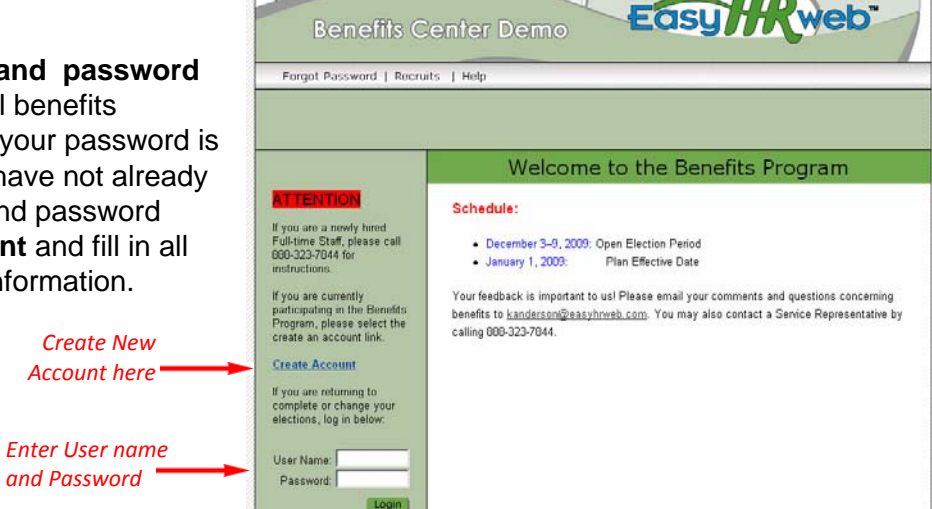

## Welcome Screen (pictured, right)

At the top of the page you will see several rows of **Tabs**. The top most row has tabs for; your account, a tutorial page, to change your password, to log out and a help page. The rows in the green field are Tabs for coverage available in the program. Click on any Tab to learn about that benefit- plan highlights, rates, frequently asked questions.

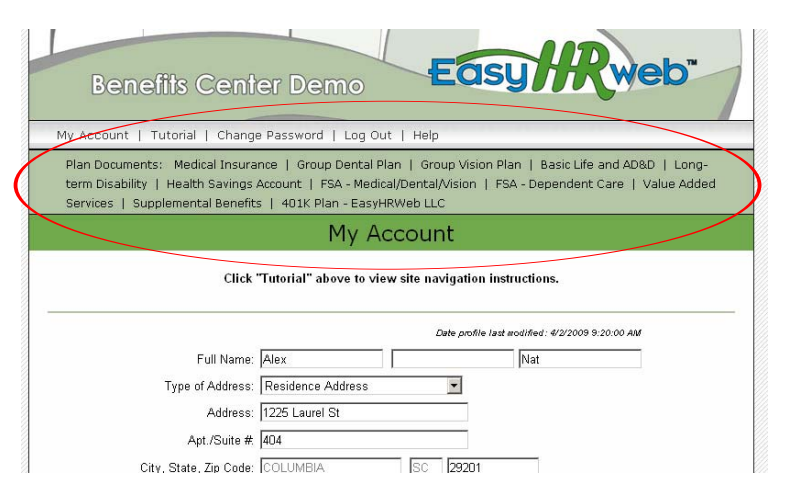

EasyHRweb, LLC Proprietary and Confidential December 2008 1 These Tab bars will always appear at the top of whatever page you are viewing.

The **Tutorial tab** will guide you through the site navigation much like this User Guide.

At the bottom of your **Welcome Screen (pictured, right)** will be a tool box showing you the steps in the benefit management system you need to complete or have completed. If you have not completed all steps **click the resume button** and the site will navigate you to the processes that need to be completed. At any time, if you need to exit the site and finish at a later date, click the **Save and Exit** button at the bottom of each page.

# Manage Dependents (pictured, right)

Here you will enter all your dependents you want to add to your coverage. If you have no dependents please **click No Dependents** at the bottom of the screen. If you have multiple dependents please enter their information one at a time and **click Add Dependent.**  Listed below are the steps required to complete your enrollment process.

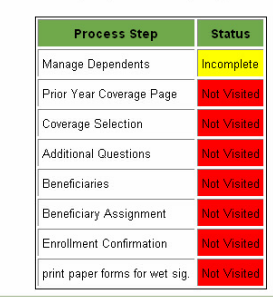

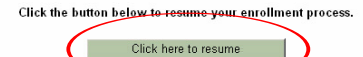

FAQ | Questions? Call us toll free 888-323-7844 © 2008 EasyHRweb™

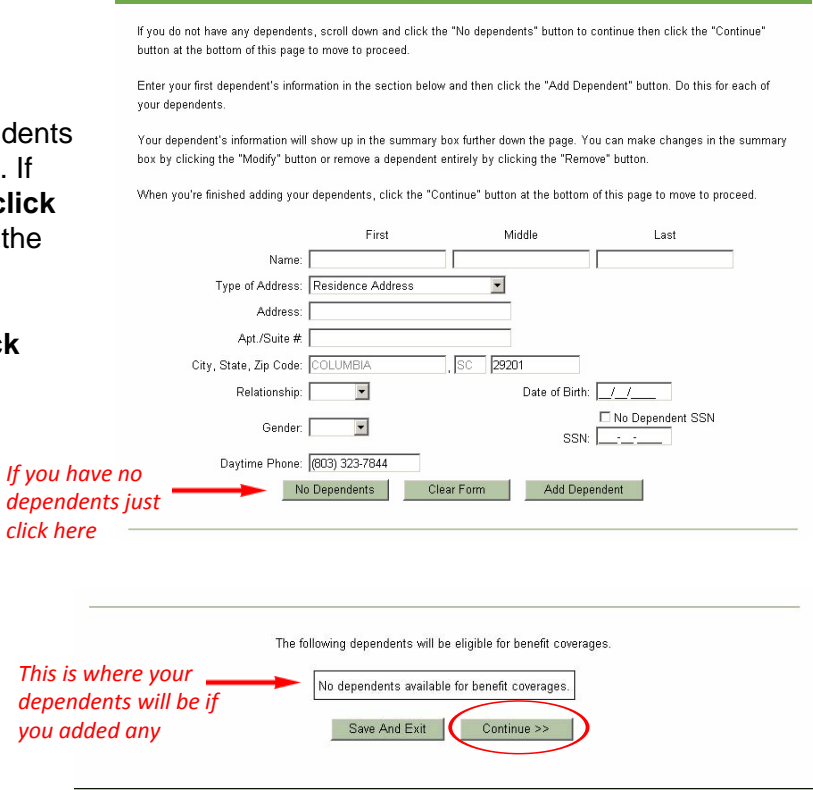

FAQ | Questions? Call us toll free 888-323-7844 © 2008 EasyHRweb™

EasyHRweb, LLC Proprietary and Confidential December 2008 2 Manage Dependents

When you have selected No Dependents or added all your dependents please scroll to the **bottom of the screen (pictured, right).** If you did add dependents they will appear in what is now blank **text box**. Select **Continue** 

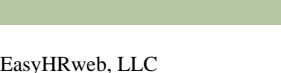

after you selected your choice from above to add dependents or not.

# Coverage Selection (pictured, right)

Here you will select the coverage tier that best suits you and your insurance requirements. In each entry field for Medical, Dental and Vision you may **Decline Coverage** or select the option best suited to you. The sum of the costs will be added up automatically in the **Benefit Costs** to the right of the coverage plans.

Below the Medical. Dental and Vision coverage is Basic Life and AD&D, and Long-term Disability, both of which the premium is paid 100% for by EasyHRweb, LLC. You can also participate in a Health Savings Account (pictured, right) which allows you to save money for future medical expenses. Also there is a FSA for Medical, Dental and Vision as well as for your dependents, if you have selected dependent coverage. There are two (2) types of FSA's. All options for coverage can be declined if you so wish to. When done selecting or declining your coverage, click continue.

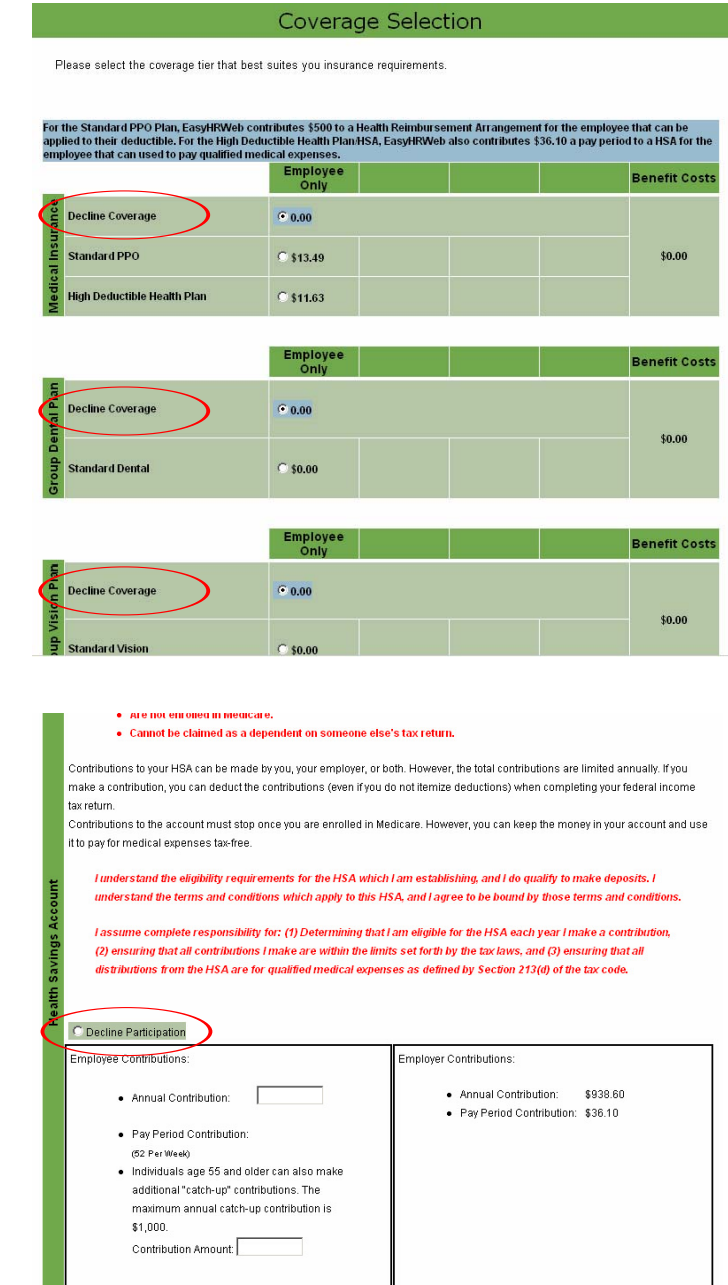

Total Annual Contributions: \$938.60 (Employee and Employer Contributions combined

NOTE: 2009 Annual Maximum contributions cannot exceed \$3,000.00 for Single coverage and \$5,950.00 for Family Coverage

## **Health Questionnaire**

A health questionnaire, with questions such as those pictured to the right, may be included in your benefits enrollment process. If so, you must completely fill out the health questionnaire page, and type your electronic signature before continuing.

# Additional Questions (pictured, right)

You must answer and complete all these questions on the page before moving on.

# Manage Beneficiaries (pictured, right)

You must first select your a list beneficiaries if you have any from here. your dependents list or you may add a beneficiary. Your beneficiaries selected or added will be compiled into a list, and you may print a list of your beneficiaries and/ or continue. You will then need to apply your electronic signature (pictured, right) on the next page and select continue.

If you assigned beneficiaries then you will be directed to a **Beneficiary Assignment** (pictured, right) page and will need to assign a percentage of the assignment to your beneficiaries. If you have more than one beneficiary then the percentage you assign to each will need to addup to one hundred percent (100%). After assigning, enter your electronic signature.

| Height:                                                              | 5 feet          | 6 inches                                        |      |
|----------------------------------------------------------------------|-----------------|-------------------------------------------------|------|
| Weight:                                                              | 150 lbs         |                                                 |      |
| Are you currently pregnant?                                          | No 💌            | If yes, give approximate due date:              |      |
| Are you a full-time student?                                         | No 💌            |                                                 |      |
| Have you ever had an application :<br>If yes, provide details below: | or insurance de | clined, postponed, rated or otherwise modified? | No 💌 |

## Medical Insurance Do you cany of your specified dependents insurance? No Medical Insurance Have you decimed to participate in Heath coverage through this plan? Please Choose I

Additional Questions

### Manage Beneficiaries

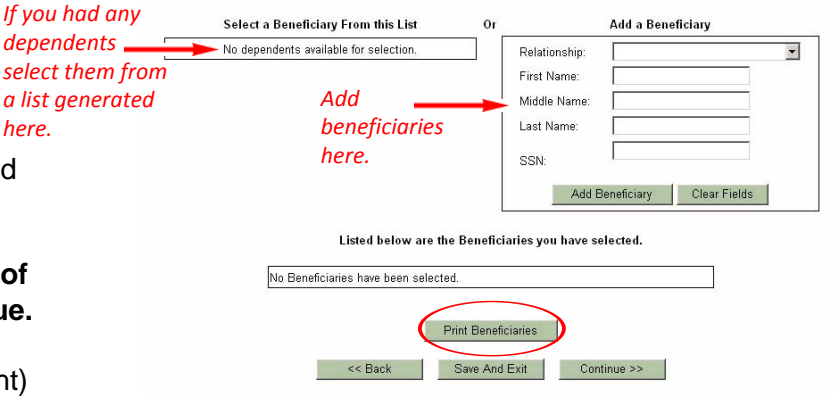

## **Beneficiary Assignment**

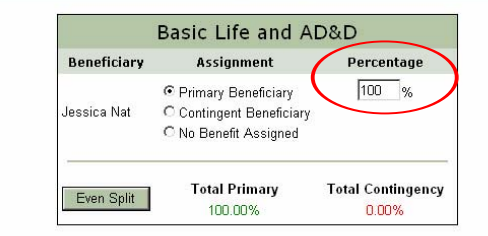

I hereby verify that the information I have furnished is correct. I choose either to elect or decline the above beneficiary election (s) by selecting the appropriate action button below. By doing so, I fully understand that I am making a binding election and that I will not be able to change beneficiaries for the above coverage(s) in the future unless I have a change in family status, e.g. marriage, divorce, death of a spouse or child, birth or adoption of a child or termination of spouse's employment. I further understand these lection(s) will remain in effect for subsequent plan years unless revoked or changed according to plan provisions.

Please electronically sign this election confirmation page with your full, legal name.

Employee Signature: Alex Nat

<< Back Save And Exit Continue >>

Date: 4/2/2009 2:34:20 PM

EasyHRweb, LLC Proprietary and Confidential December 2008

## Benefits Confirmation Statement (pictured right)

This page reflects the elections you made on your enrollment form, read carefully and make sure all selections are correct. If not, select the back button and correct any mistakes. If it is correct then enter an electronic signature once again and select continue.

## ervices | Supplemental Benefits | 401K Plan - EasyHRWeb LLC

### **Benefits Confirmation Statement**

### Please Read Carefully.

This statement reflects the elections you made on your enrollment form. Your elections become effective on the "beginning date" shown on the statement and remain in effect until the "ending date" indicated, provided you remain eligible during that period.

#### Please review your form carefully. When finished, scroll down and digitally sign this statement.

For the 2009 Plan Year, you have until Thursday, April 02, 2009 to make further changes in your elections. After that, you must have a qualifying change in family status in order to make any changes.

| Full Name:     | Alex Nat       |
|----------------|----------------|
| Address:       | 1225 Laurel St |
| SSN:           |                |
| Date of Birth: |                |
| Gender:        | Male           |
| Email Address: |                |
| Daytime Phone: |                |
| Evening Phone: |                |
| Cell Phone:    |                |
|                |                |

### Eligible Dependents

No dependents available for benefit coverages.

| Benefit Elections                                   |                                         |               |                   |                |                  |                       |                  |                             |  |  |  |  |
|-----------------------------------------------------|-----------------------------------------|---------------|-------------------|----------------|------------------|-----------------------|------------------|-----------------------------|--|--|--|--|
| Plan Name                                           | Plan Option                             | Plan Tier     | Beginning<br>Date | Ending<br>Date | Pre Tax<br>Total | After<br>Tax<br>Total | Employer<br>Paid | Your Pay<br>Period<br>Costs |  |  |  |  |
| Medical Insurance                                   | Standard PPO                            | Employee Only | 1/1/2009          | 1/1/2010       | \$13.49          | \$0.00                | \$262.99         | \$13.49                     |  |  |  |  |
| Dental Insurance                                    | Standard Dental                         | Employee Only | 1/1/2009          | 1/1/2010       | \$0.00           | \$0.00                | \$28.09          | \$0.00                      |  |  |  |  |
| Vision Insurance                                    | Coverage<br>Declined                    |               | 1/1/2009          | 1/1/2010       | \$0.00           | \$0.00                | \$0.00           | \$0.00                      |  |  |  |  |
| Basic Life and AD&D                                 | Employer Paid<br>Life/AD&D -<br>Class 1 | Employee Only | 1/1/2009          | 1/1/2010       | \$0.00           | \$0.00                | \$0.00           | \$0.00                      |  |  |  |  |
| Long-Term Disability                                | Employer Paid                           | Employee Only | 1/1/2009          | 1/1/2010       | \$0.00           | \$0.00                | \$0.00           | \$0.00                      |  |  |  |  |
| Health Savings Account                              | Coverage<br>Declined                    |               | 1/1/2009          | 1/1/2010       | \$0.00           | \$0.00                | \$0.00           | \$0.00                      |  |  |  |  |
| Flexible Spending Account<br>- Health/Dental/Vision | Coverage<br>Declined                    |               | 1/1/2009          | 1/1/2010       | \$0.00           | \$0.00                | \$0.00           | \$0.00                      |  |  |  |  |
| Flexible Spending Account<br>- Dependent Care       | Coverage<br>Declined                    |               | 1/1/2009          | 1/1/2010       | \$0.00           | \$0.00                | \$0.00           | \$0.00                      |  |  |  |  |
| Value Added Services                                | Display Only                            | Employee Only | 1/1/2009          | 1/1/2010       | \$0.00           | \$0.00                | \$0.00           | \$0.00                      |  |  |  |  |
| Supplemental Benefits                               | Display Only                            | Employee Only | 1/1/2009          | 1/1/2010       | \$0.00           | \$0.00                | \$0.00           | \$0.00                      |  |  |  |  |
| 401K Plan - EasyHRWeb<br>LLC                        | Display Only                            | Employee Only | 1/1/2009          | 1/1/2010       | \$0.00           | \$0.00                | \$0.00           | \$0.00                      |  |  |  |  |
|                                                     |                                         |               | Per Pay Pe        | riod Totals:   | \$13.49          | \$0.00                | \$291.08         | \$13.49                     |  |  |  |  |

Please electronically sign this election confirmation page with your full, legal name.

Sign here. 🗕

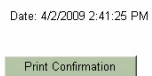

<< Back Save And Exit Continue >>

EasyHRweb, LLC Proprietary and Confidential December 2008 5

Employee Signature:

# Print Paper Packet (pictured, right)

After you have confirmed your selections on the Confirmation Statement page, you may be directed to the **Print Documents** page. This page will display a list of all paper documents that you need to print as part of the hiring process.

Click **Print Packet** to generate a PDF that includes all the documents in this packet with standard information such as your name and address prepopulated.

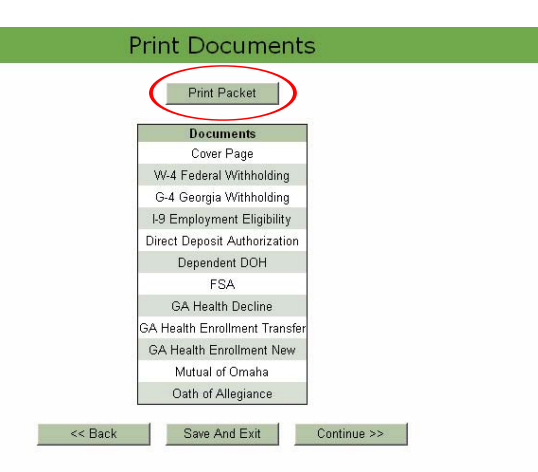

## Logout (pictured, right)

After you have completed your confirmation and you are done with enrolling in benefits. You may review **your account** and/ or **log out**. Anything you have not completed will be marked in red as **Incomplete**. Every section that has been completed is marked in green as **Completed**.

### Logout

PLEASE NOTE: If all process steps are not marked "Completed", your application is not finalized. You will need to complete elections by December 31, 2008 with a January 01, 2009 effective date.

If you would like to complete these steps now, please press the "Click here to resume application" button. If all your process steps have been completed or you would like to continue logging out, please press the "Log Out" button.

\*\*You will not see the "click here to resume application" button if all of your process steps are completed.\*\*

Listed below are the steps required to complete your enrollment process.

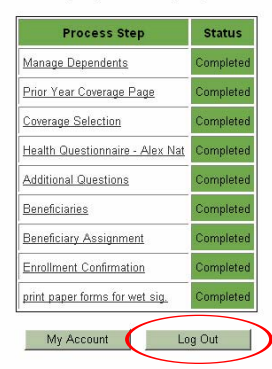

Thank you for completing the EasyHRweb Benefit Management.